# **BESOIN D'AIDE ?**

Scannez ci dessous

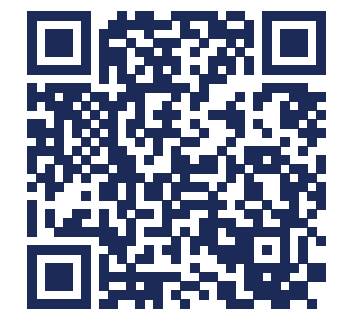

www.smart-ecocontrol.fr/support/

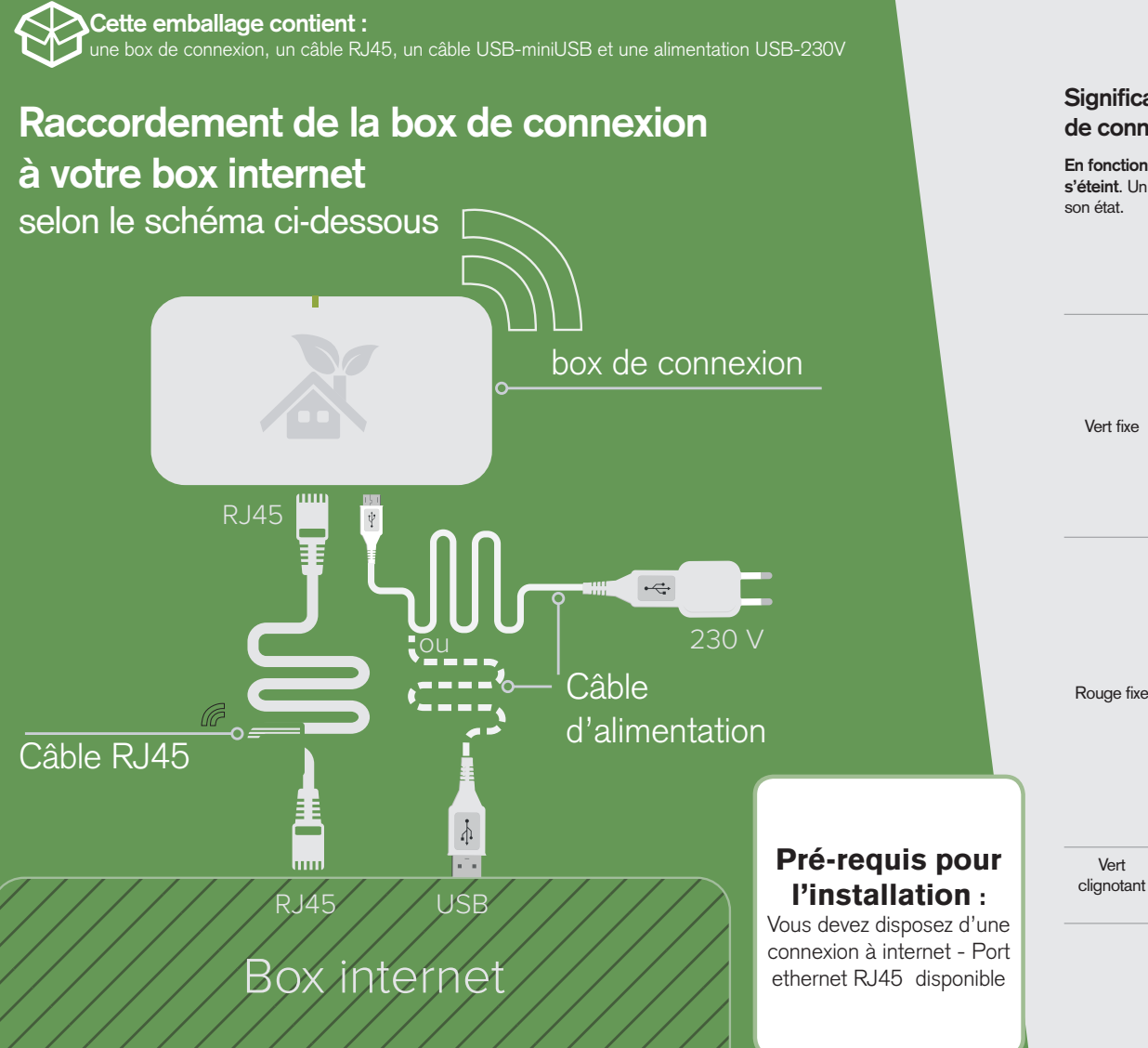

## Signification des vovants lumineux de la box de connexion

En fonctionnement normal, le voyant lumineux à l'arrière s'éteint. Un simple appui sur le bouton associé permet de visualiser

En façade

À l'arrière (

La box de connexion est reliée à internet. Vous pouvez piloter vos radiateurs La box de connexion est associée avec un ou où vous voulez depuis la plateforme my.smart-ecocontrol.fr ou avec l'application smartphone Smart-ECOcontrol.

plusieurs radiateurs par radiofréquences.

La box de connexion empêche toutes communications avec la plateforme my.smart-ecocontrol.fr ou avec l'application smartphone Smart ECOcontrol. Ceci n'empêche pas le étape 🛈. bon fonctionnement de

ll n'y a pas de connexion radiofréquences entre la box et les radiateurs, voir

-

Connexion au serveur clignotant externe en cours (Cloud Smart ECOcontrol)

logement.

vos radiateurs dans votre

۲

## Signification du voyant lumineux 🦛 sur le radiateur

En fonctionnement normal, ce voyant lumineux s'éteint pour éviter une éventuelle pollution visuelle dans l'obscurité. Un simple appui sur le bouton associé permet de visualiser son état.

| Voyant<br>mineux des<br>radiateurs | (                                                                   |
|------------------------------------|---------------------------------------------------------------------|
| Vert fixe                          | Les informations avec la box de connexion s'échangent correctement. |
| Vert<br>lignotant                  | Échange d'information en cours                                      |
| range fixe                         | Le radiateur est associé.                                           |
| Rouge<br>lignotant                 | Le radiateur est en cours d'association.                            |
| uge fixe                           | Le radiateur n'est pas associé à la box de<br>connexion.            |

### Caractéristiques

| Dimensions<br>[L x H x P)             | 102 x 26 x 55 mm                  |
|---------------------------------------|-----------------------------------|
| Alimentation                          | 5VDC/2W ± 10 %                    |
| nterface radio du module<br>Chauffage | Bande ISM 868-<br>870MHz          |
| lempérature de fonction-<br>nement    | −5 +65 °C                         |
| Humidité relative                     | 5 à 95 % (sans conden-<br>sation) |
| Degré de protection                   | IP 24                             |
| Radiateurs connectés                  | 20 maximum                        |

#### Recyclage et déclaration de conformité

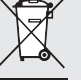

Ne pas jeter le produit avec les ordures ménagères. Veillez à le déposer dans un point de collecte ou dans un centre agréé afin de garantir le recyclage.

Par la présente, MULLER Services déclare que la box de connexion est conforme aux exigences de la directive 1999/5/CE. La déclaration de conformité peut être consultée sur le site : www.smart-ecocontrol.fr/mentionslegales/declaRF.pdf

#### Exonération de responsabilité

L'installation, l'utilisation, la réparation et la maintenance des équipements électriques doivent être assurées par du personnel qualifié uniquement.

La société décline toute responsabilité quant aux conséquences de l'utilisation de cet appareil en dehors des consignes qui figurent sur la présente notice. Une personne qualifiée est une personne disposant de compétences et de connaissances dans le domaine de la construction, de l'installation et du fonctionnement des équipements électriques, et ayant suivi une formation sur la sécurité lui permettant d'identifier et d'éviter les risques encourus.

Avant tout, vérifiez que le radiateur fonctionne correctement.

tic  $\mathbb{D}$  $\bigcirc$ <u>SUI</u>  $\omega$ llation

Smart U **O**X 0  $(\mathbf{D})$  $\bigcirc$  $\mathbb{C}$ onnexion )control®

Domaine d'application : LOGEMENT RÉSIDENTIEL

# **1** ASSOCIEZ CHAQUE RADIATEUR À LA BOX DE CONNEXION

## A METTEZ SOUS TENSION LE CIRCUIT CHAUFFAGE.

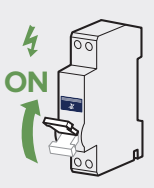

À L'ARRIÈRE DE LA BOX DE CONNEXION, appuyez 6 secondes sur le bouton jusqu'à ce que le voyant lumineux change d'état et clignote lentement au rouge.

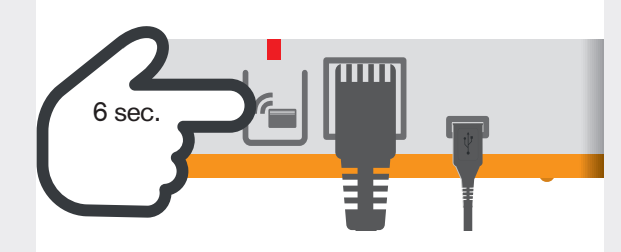

## **C** SUR CHAQUE RADIATEUR :

○ À droite du boîtier de commande du radiateur, repérez le pictogramme

- Appuyez 6 secondes sur le bouton en dessous du pictogramme figure jusqu'à ce que le voyant clignote lentement au rouge.
  Le radiateur est associé au bout de quelques secondes lorsque le voyant s'éclaire à l'orange.
- O Renouvelez cette étape sur chaque radiateur.

NB : Sur chaque radiateur, le voyant lumineux sous le pictogramme s'éteint au bout de quelques secondes. Un simple appui sur le bouton permet de visualiser sa couleur. (voir le tableau sur la signification des voyants lumineux au verso).

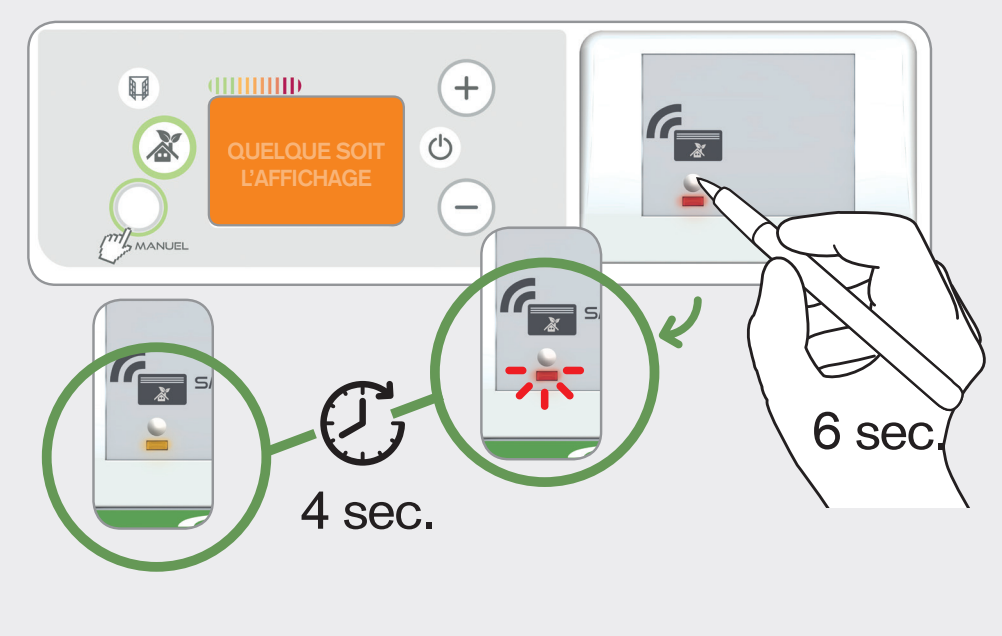

NB : une box de connexion permet de piloter jusqu'à 20 radiateurs connectés.

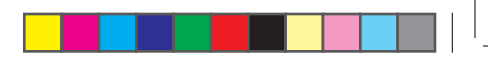

# 2 CONFIGUREZ, ANALYSEZ & MAITRISEZ VOTRE CHAUFFAGE www.smart-ecocontrol.fr

## À L'ARRIÈRE DE LA BOX DE CONNEXION :

○ Appuyez 6 secondes sur le bouton et attendez ≈ 20 secondes que LE VOYANT
PASSE au vert.

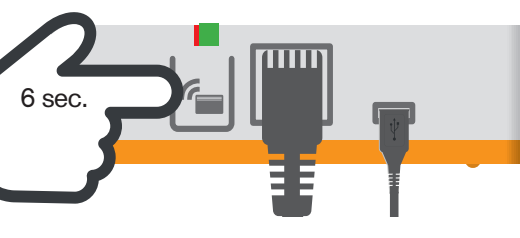

L'ÉCRAN DU BOÎTIER DE COMMANDE DE CHAQUE APPAREIL INSTALLÉ affiche l'information d'initialisation : l'écran affiche en alternance «INIT» et un chiffre en pourcentage indiguant l'évolution de l'initialisation.

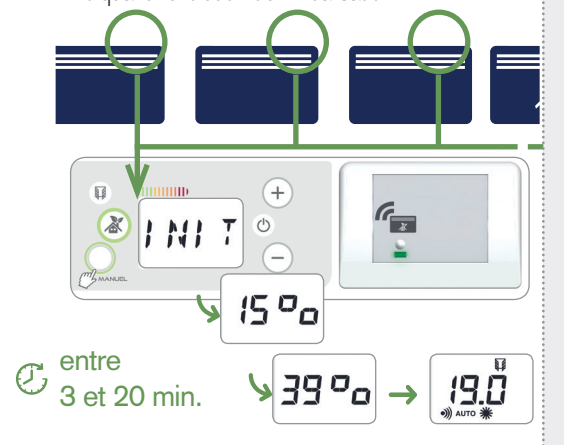

CRÉEZ VOTRE COMPTE

- Sur www.smart-ecocontrol.fr accédez à votre espace personnel (bouton se connecter) ou créez votre compte en suivant les différentes étapes, puis renseignez le numéro de série situé sous votre box de connexion.
- Sur la façade de la box de connexion, appuyez 12 secondes sur le bouton, pour la synchroniser avec votre compte.

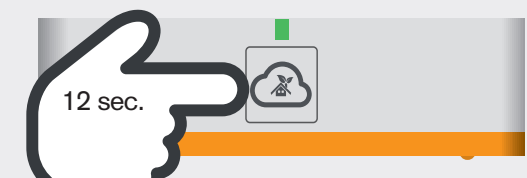

## CONFIGUREZ

O Effectuez les mises à jour.

 $\bigcirc$  Réglez la date & l'heure.

○ Configurez le chauffage de votre logement.

O Paramétrez le tarif de l'électricité.

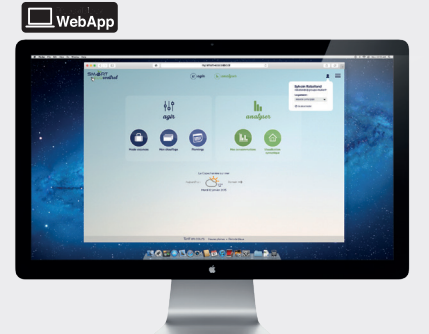

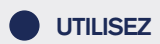

 Au quotidien, utilisez votre espace my.smart-ecocontrol.fr ou téléchargez gratuitement l'Appli smartphone Smart ECOcontrol sur l'AppStore ou GooglePlay.

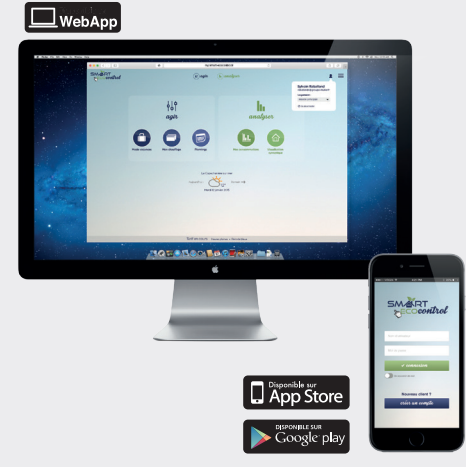